## UNT BRIDGE

## How to pull attendance from a live training hosted in Zoom

Step by Step Guide:

- 1. In the Zoom web page, go to "Reports"
- 2. Click on "Usage"
- 3. Search for the meeting to report
- 4. Click on the Highlighted number of participants
- 5. Click on Export
- 6. Click on the downloaded file

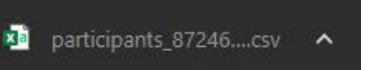

- Review time of attendance and time in the meeting. Then determine who meets expectations to be marked as present

| -, |                    |                            |           |            |    |    |    |
|----|--------------------|----------------------------|-----------|------------|----|----|----|
|    | FirstName LastName | FirstName.LastName@unt.edu | ######### | ****       | 60 | No | No |
|    | FirstName LastName | FirstName.LastName@unt.edu | ######### | ########## | 15 | No | No |
|    | FirstName LastName | FirstName.LastName@unt.edu | *****     | ########## | 49 | No | No |
|    | FirstName LastName | FirstName.LastName@unt.edu | ######### | ########## | 55 | No | No |
|    | FirstName LastName | FirstName.LastName@unt.edu | ########  | *****      | 54 | No | No |
|    |                    |                            |           |            |    |    |    |

9. Email the spreadsheet to AskTraining@unt.edu along with the name and date of the training and request that the attendance be recorded in Bridge

<u>AskTraining@unt.edu</u> <u>http://training.unt.edu</u>

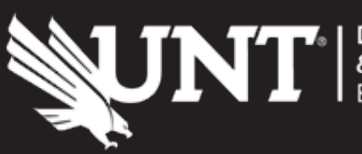

07/17/2023 07/17/2023 07/17/2023

PM

11:32:04 12:22:15 12:22:31

PM

AM

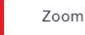